## Android で書類をスキャンする方法

## 1. Google ドライブアプリで「ドキュメントをスキャン」する

- ① Google ドライブアプリを開くと「マイドライブ」が表示。右下の「+」をタップして新規ファイルを追加します。
- [スキャン]をタップします。
- ③ スキャンするドキュメントの写真を撮ります。
- ④ 撮影すると自動補正されたプレビューが表示されます。

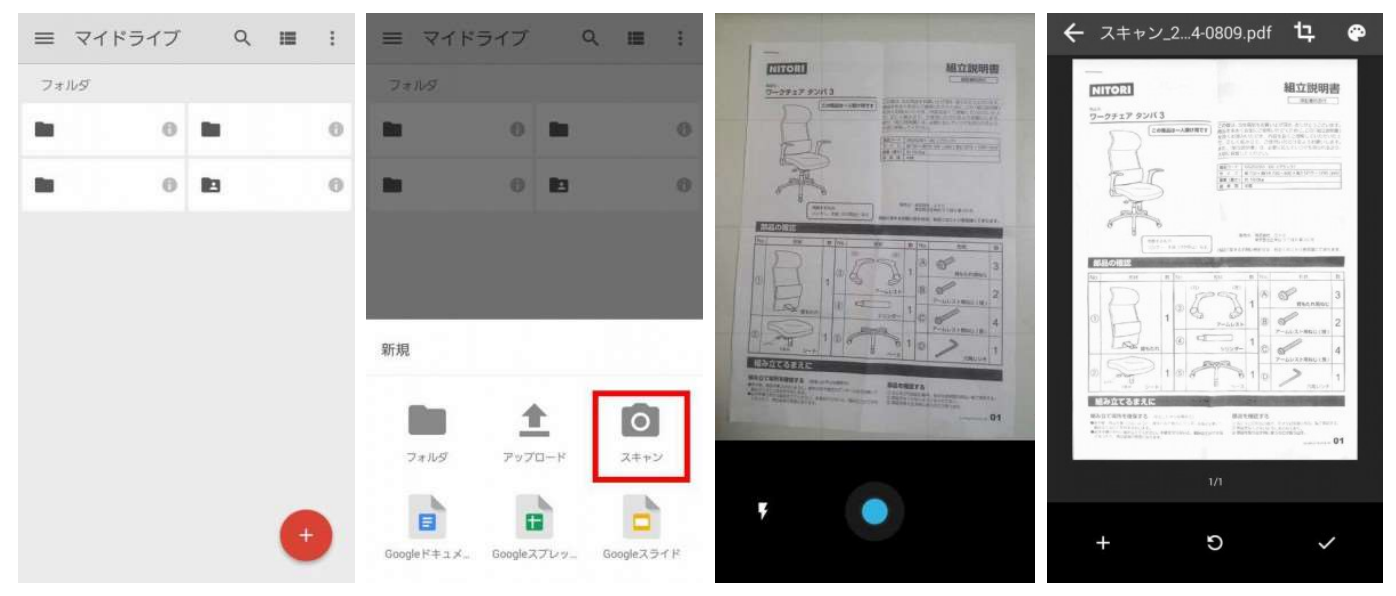

- ⑤ トリミングも自動で行われますが、右上のアイコンから手動でトリミングしなおす事もできます。
- ⑥ 画像のモノクロとカラーの変更は右上のパレットアイコンからです。
- ⑦ 下メニューの「+」から引き続きスキャンを追加でき、追加したものもまとめて1ファイルになります。また、円矢印は撮りなおしの際に使用します。チェックをタップすると PDF ファイルで保存され、マイドライブ内にアップロードされます。

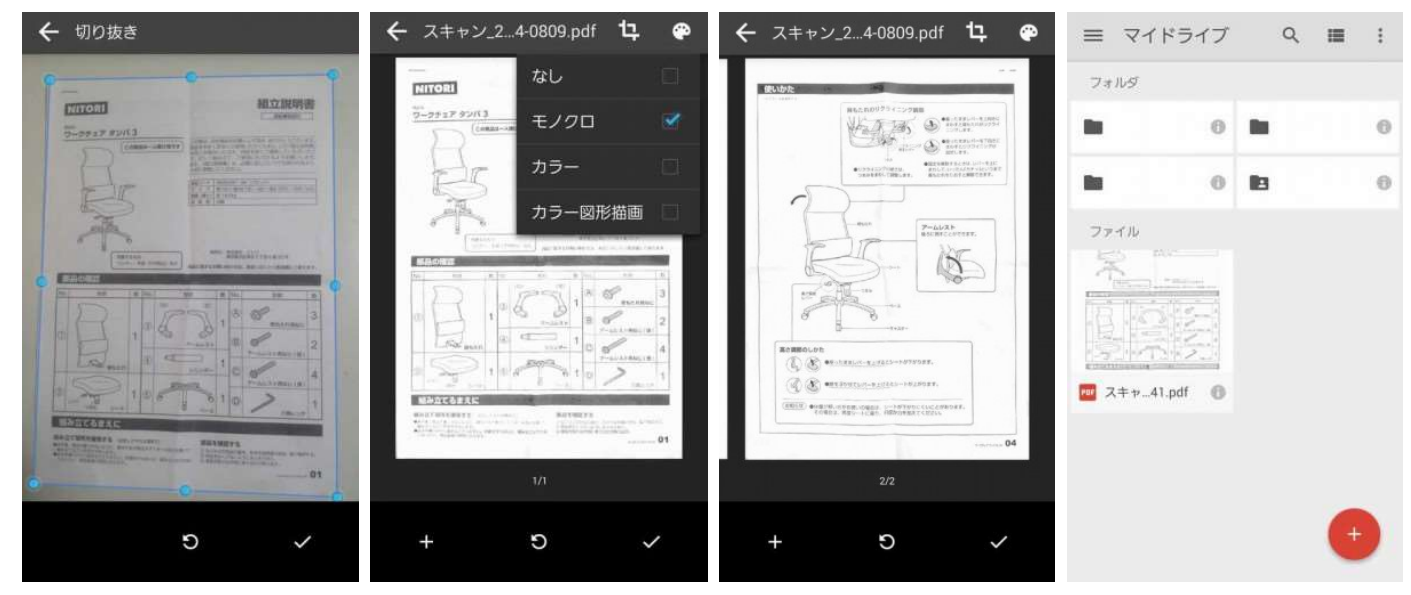